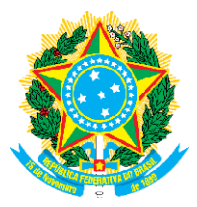

## MINISTÉRIO DA DEFESA COMANDO DA AERONÁUTICA <u>CENTRO DE INSTRUÇÃO E ADAPTAÇÃO DA AERONÁUTICA</u>

## **EA EAOAP 2024**

## RESULTADOS PROVISÓRIOS NA VDBP CANDIDATOS CONVOCADOS DA ESPECIDALIDADE ANÁLISE DE SISTEMAS

Orienta-se que todos os candidatos visualizem o parecer da banca quanto à avaliação da etapa de VDBP disponível na Página de Acompanhamento do Candidato (PAC): Menu → Minhas Inscrições → VDBP – Parecer da Banca.

Os candidatos NÃO APROVADOS poderão interpor recurso, conforme período estabelecido no Calendário de eventos publicado no dia **16 AGO 2023**.

Para interposição de recurso o candidato deverá acessar a PAC: Menu  $\rightarrow$  Recurso  $\rightarrow$  Interpor novo recurso  $\rightarrow$ Selecionar o Exame  $\rightarrow$  Recurso contra a VDBP  $\rightarrow$  Clicar na inscrição  $\rightarrow$  Preencher a fundamentação do recurso.Para anexar os documentos, o candidato deverá clicar no botão "Escolher/Procurar arquivo"  $\rightarrow$ Selecionar o documento que deseja incluir  $\rightarrow$  Clicar em "Incluir Anexo". Esse procedimento deverá ser repetido caso o candidato tenha que enviar mais de um documento.

O candidato deverá conferir se todos os documentos foram anexados e finalizar o recurso clicando em: "Enviar requerimento de recurso".O recurso enviado poderá ser verificado e conferido pelo candidato em Menu  $\rightarrow$  Recursos  $\rightarrow$  Clique no recurso.

| INSC   | NOME                                  | ESP | RESULTADO |
|--------|---------------------------------------|-----|-----------|
| 604277 | BRENO SANTA ROSA DOS SANTOS           | ANS | NA        |
| 595952 | EVERSON WILLIAM SILVEIRA DA CONCEICAO | ANS | А         |
| 608017 | GLAUCIVAN PEREIRA DA SILVA            | ANS | NA        |
| 615351 | JONATHAN RAFAEL DA CRUZ SILVA         | ANS | NA        |
| 598605 | LUCAS CORRÊA DE LIMA                  | ANS | Α         |
| 599510 | RAFAEL LEAL DE PAULA                  | ANS | А         |
| 613129 | TACIO LUIZ NUNES DANTAS               | ANS | А         |
| 611312 | WELLINGTON GONÇALVES DE LIMA          | ANS | NA        |
| 614322 | WESLEY CLAUDIO VIEIRA DA SILVA        | ANS | NA        |

Legenda: A: Aprovado ; NA: Não Aprovado